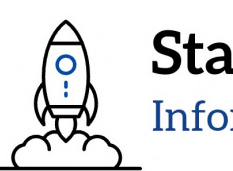

Stang Library Training Information skills for you

### การใช้งานฐานข้อมูล Cell Press & Nature รุ่นที่ 2

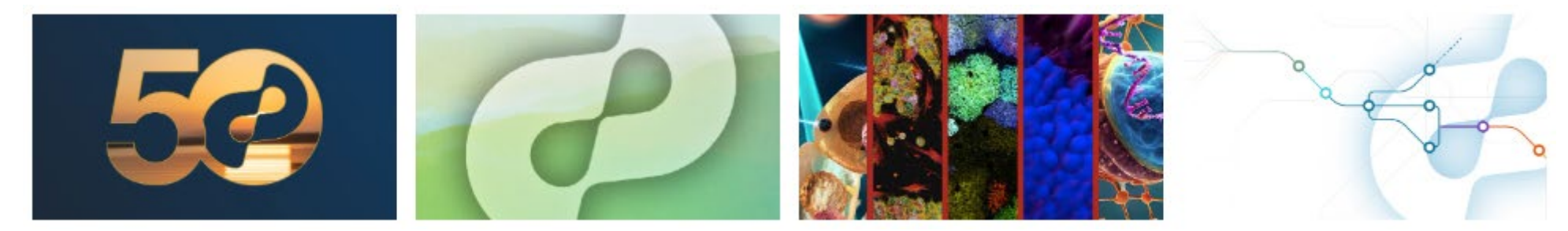

งานสารสนเทศและห้องสมุดสตางค์มงคลสุข คณะวิทยาศาสตร์ มหาวิทยาลัยมหิดล 05 มีนาคม 2568

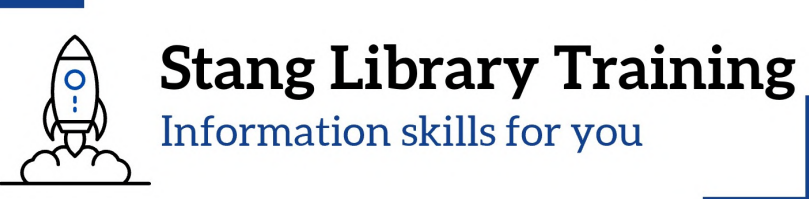

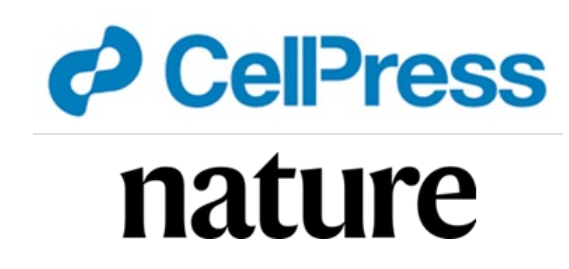

รายละเอียด

- 1. แนะนำกลุ่มคำ Thesaurus/Synonyms
- 2. Boolean Operators
- แนะนำช่องทางการเข้าถึงวารสารและฐานข้อมูลอิเล็กทรอนิกส์
   แนะนำการใช้งานฐานข้อมูล Cell Press & Nature

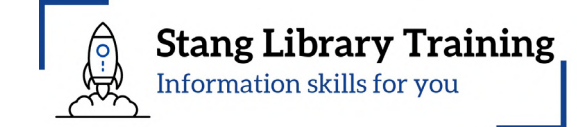

### <u>1. แนะนำกลุ่มคำ Thesaurus/Synonyms</u>

MeSH (Medical Subject Headings) is the NLM controlled vocabulary thesaurus

used for indexing articles for PubMed. https://www.ncbi.nlm.nih.gov/mesh/

| S NCBI Resources 🕑 Ho | ow To 🗹           |             |                                                                        | Sign in to NCBI                      |
|-----------------------|-------------------|-------------|------------------------------------------------------------------------|--------------------------------------|
| MeSH                  | /leSH ✓<br>Limits | Advanced    |                                                                        | Search<br>Help                       |
|                       |                   | MeSH        |                                                                        |                                      |
|                       |                   | MeSH (Me    | dical Subject Headings) is the NLM controlled vocabulary thesaurus use | ed for indexing articles for PubMed. |
| Using MeSH            |                   | More Res    | ources                                                                 |                                      |
| Help                  |                   | E-Utilities |                                                                        |                                      |
| Tutorials             |                   | NLM MeSH I  | Homepage                                                               |                                      |
|                       |                   |             |                                                                        |                                      |
|                       |                   |             |                                                                        |                                      |
|                       |                   |             |                                                                        |                                      |

### <u>1. แนะนำกลุ่มคำ Thesaurus/Synonyms</u>

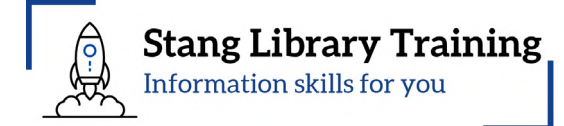

| SNCBI Resources 🗹 How To 🖂                                                                                                    |                                                                     |
|----------------------------------------------------------------------------------------------------|---------------------------------------------------------------------|
| MeSH                                                                                                    |                                                                     |
| Create alert Limits A                                                                                                    | dvanced                                                             |
| Summary - 20 per page -                                                                                                    | Send to: -                                                          |
| Search results                                                                                                    |                                                                     |
| Items: 1 to 20 of 396                                                                                                    | << First < Prev Page 1 of 20 Next > Last >>                         |
| <ul> <li>New abnormal growth of tissue. Malignant neoplasms show a g<br/>invasion and metastasis, compared to benign neoplasms.<br/>Year introduced: /diagnosis was NEOPLASM DIAGNOSIS 1964-1965</li> </ul>                     | reater degree of anaplasia and have the properties of               |
| <ul> <li>Hereditary Breast and Ovarian Cancer Syndrome</li> <li>Autosomal dominant HEREDITARY CANCER SYNDROME in w<br/>associated with a significantly increased risk for breast and ovari<br/>Year introduced: 2012</li> </ul> | hich a mutation most often in either BRCA1 or BRCA2 is ian cancers. |
| <ul> <li>Early Detection of Cancer</li> <li>Methods to identify and characterize cancer in the early stages of<br/>Year introduced: 2009</li> </ul>                                                                             | of disease and predict tumor behavior.                              |

### Stang Library Training Information skills for you

### <u>1. แนะนำกลุ่มคำ Thesaurus/Synonyms</u>

| S NCBI Resources 🕑 How To 🕑                                                                                                    |                                                                                                    |                                                                                                    | Tree Number(s): C04                                                                                                    |
|----------------------------------------------------------------------------------------------------|----------------------------------------------------------------------------------------------------|----------------------------------------------------------------------------------------------------|----------------------------------------------------------------------------------------------------|
| MeSH MeSH                                                                                                    | ▼                                                                                                    |                                                                                                    | MeSH Unique ID: D009369                                                                                                    |
|                                                                                                    | Limits Advanced                                                                                                    |                                                                                                    | Entry Terms:                                                                                                    |
| Full <b>→ Neoplasms</b> New abnormal growth of tissue. Malignant nemetastasis, compared to benign neoplasms.                                                                                                    | eoplasms show a greater degree of anapl                                                                                                    | Send to: -                                                                                                    | <ul> <li>Neoplasia</li> <li>Neoplasias</li> <li>Neoplasm</li> <li>Tumors</li> <li>Tumor</li> </ul>                                                                                                    |
| Year introduced: /diagnosis was NEOPLASM                                                                                                    | I DIAGNOSIS 1964-1965                                                                                                    |                                                                                                    | Cancer                                                                                                    |
| PubMed search builder options<br>Subheadings:                                                                                                    |                                                                                                    |                                                                                                    | <ul><li>Cancers</li><li>Malignancy</li></ul>                                                                                                    |
| <ul> <li>abnormalities</li> <li>administration and dosage</li> <li>analysis</li> <li>anatomy and histology</li> <li>antagonists and inhibitors</li> <li>biosynthesis</li> <li>blood</li> <li>blood supply</li> <li>cerebrospinal fluid</li> <li>chemical synthesis</li> <li>chemically induced</li> </ul> | <ul> <li>education</li> <li>embryology</li> <li>enzymology</li> <li>epidemiology</li> <li>ethnology</li> <li>etiology</li> <li>genetics</li> <li>growth and development</li> <li>history</li> <li>immunology</li> <li>injuries</li> </ul> | <ul> <li>pathology</li> <li>pharmacology</li> <li>physiology</li> <li>physiopathology</li> <li>prevention and control</li> <li>psychology</li> <li>radiation effects</li> <li>radiotherapy</li> <li>rehabilitation</li> <li>secondary</li> <li>statistics and numerical data</li> </ul> | <ul> <li>Malignancies</li> <li>Malignant Neoplasms</li> <li>Malignant Neoplasm</li> <li>Neoplasm, Malignant</li> <li>Neoplasms, Malignant</li> <li>Benign Neoplasms</li> <li>Neoplasms, Benign</li> <li>Benign Neoplasm</li> <li>Neoplasm, Benign</li> </ul> |

### <u>1. แนะนำกลุ่มคำ Thesaurus/Synonyms (2)</u>

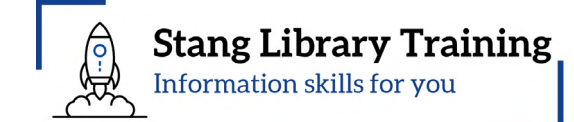

| Embase Search Emtree Journals Results My tools C Broad search e.g. the stem cell |                        |                                                                          |                      | Broad search e.g. 'heart attack' AND stress<br>stem cell         |
|----------------------------------------------------------------------------------|------------------------|--------------------------------------------------------------------------|----------------------|------------------------------------------------------------------|
| Quick                                                                            | search                 |                                                                          |                      | • stem cell 511,843                                              |
| Quick                                                                            | PICO PV Wizard Medi    | dical device Advanced Drug Disease Device Citation information Query tra | anslator             | • stem cells use: stem cell 511,843                              |
|                                                                                  |                        |                                                                          |                      | • stem cell leukaemia use: leukemia 461,620                      |
|                                                                                  |                        | Find articles by simple keyword                                          |                      | • stem cell leukemia use: leukemia 461,620                       |
|                                                                                  |                        | search or build more complex queries                                     |                      | • stem cell transplantation 204,790                              |
|                                                                                  |                        |                                                                          | Search tips <i>↗</i> | • stem cell based therapy use: stem cell transplantation 204,790 |
|                                                                                  |                        |                                                                          |                      | • stem cell therapy use: stem cell transplantation 204,790       |
|                                                                                  |                        | Broad search e.g. 'heart attack' AND stress                              |                      | • stem cell, mesenchymal use: mesenchymal stem cell 90,003       |
|                                                                                  |                        | cancer                                                                   | ×                    | • stem cell, tumor use: cancer stem cell 46,006                  |
|                                                                                  |                        | • cancer use: malignant neoplasm 4,84                                    | 14,258               | • stem cell, tumour use: cancer stem cell 46,006                 |
|                                                                                  |                        | • cancers use: malignant neoplasm 4,84                                   | 14,258               |                                                                  |
|                                                                                  |                        | • cancer chemotherapeutic agent use: antineoplastic 3,31                 | 18,870               |                                                                  |
|                                                                                  |                        | agent                                                                    |                      | Broad search e.g. 'heart attack' AND stress                      |
|                                                                                  |                        | cancer inhibitor use: antineoplastic agent     3,31                      | 18,870               | rubber tree ×                                                    |
|                                                                                  |                        | • cancer therapy 1,15                                                    | 57,344               | • rubber tree use: Heyea brasiliensis 737                        |
|                                                                                  |                        | • cancer cure use: cancer therapy 1,1                                    | 57,344               |                                                                  |
|                                                                                  |                        | cancer healing use: cancer therapy                                       | 57,344               |                                                                  |
|                                                                                  |                        | cancer remedy use: cancer therapy                                        | 57,344 _             | Show 1,527 results                                               |
|                                                                                  | 💥 About Embase LS      | <b>• cancer</b> treatment use: cancer therapy 1,1                        | 57,344               | https://www-embase-com ejournal mahidol ac th/                   |
|                                                                                  | We use cookies to help | p prov • cancer in the directive tract use directive system 110          | 12 020               |                                                                  |

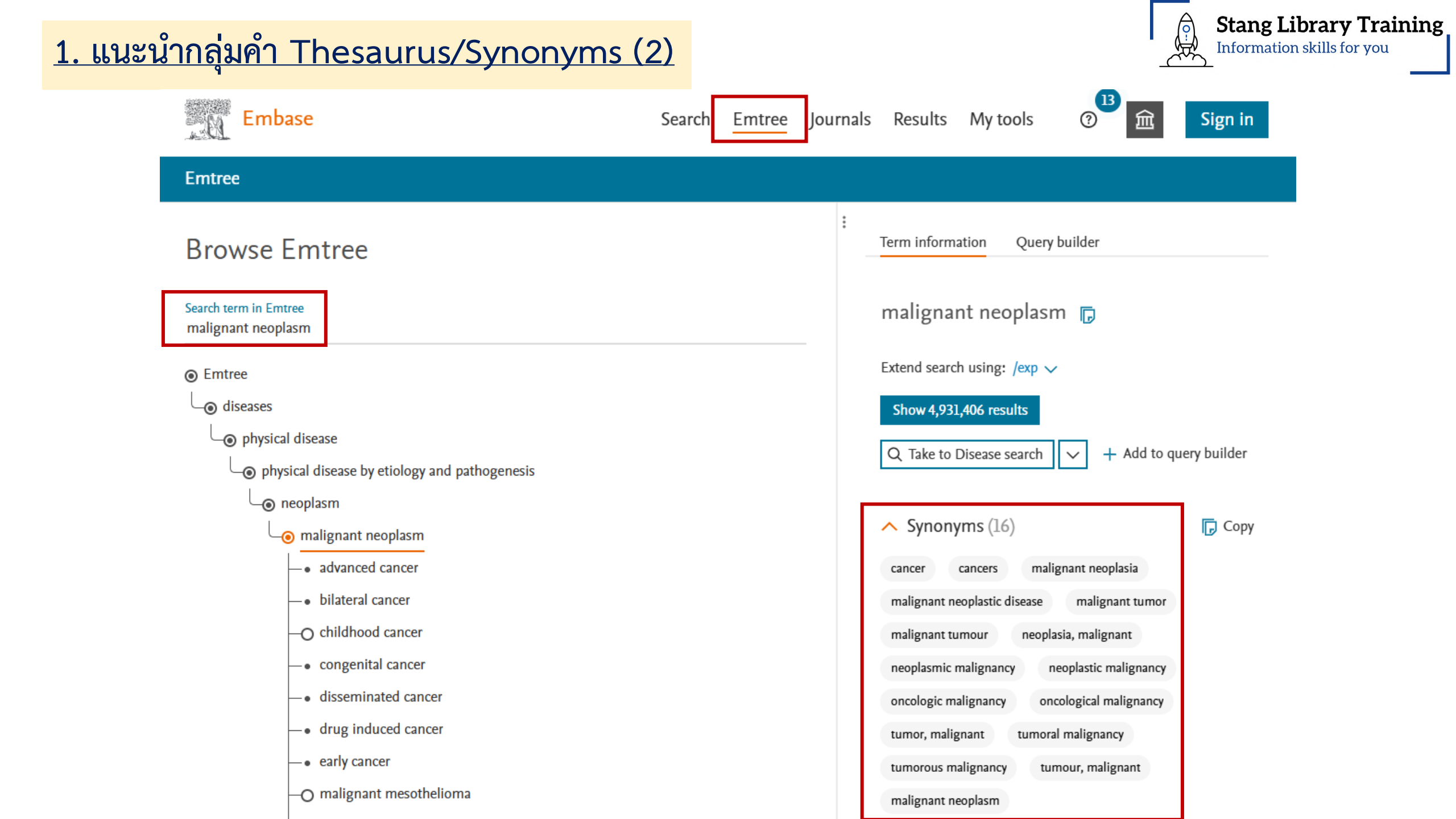

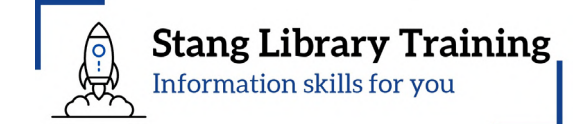

### 2. แนะนำ Boolean Operators

Boolean Operators เป็นการสร้างความเชื่อมโยงของ keywords ตั้งแต่ 2 คำขึ้นไป

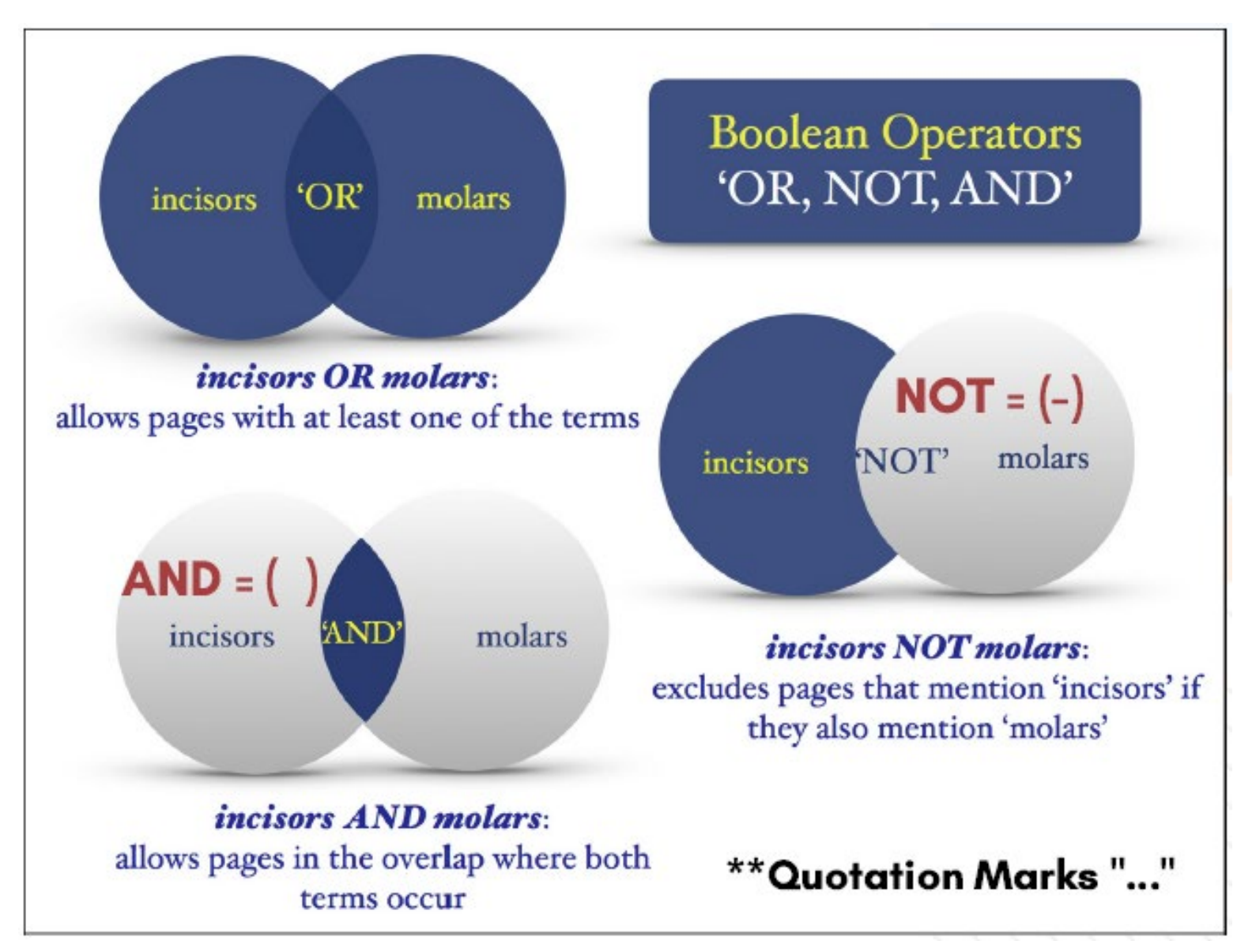

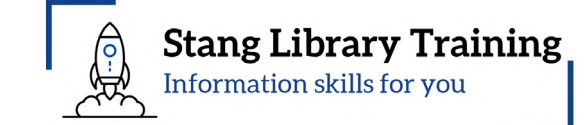

### <u>3. แนะนำเข้าแหล่งสารสนเทศผ่าน https://login.ejournal.mahidol.ac.th/login</u>

### เข้าผ่านระบบ Ezproxy

เกิดจากแนวคิดของมหาวิทยาลัยใน การสร้างช่องทางเข้าถึงฐานข้อมูล และวารสารอิเล็กทรอนิกส์ โดยผู้ใช้ สามารถเข้าใช้งานได้ทุกที่ ทุกเวลา ด้วย Mahidol Internet Account

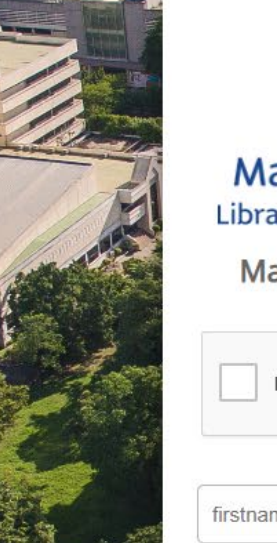

### Mahidol University Library and Knowledge Center

Mahidol eJournal Access

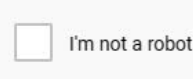

### reCAPTCH/

firstname.sur (for staff) or u61xxx or g61xxx

#### type your password

028002680-9 ext.4262,4265 <u>Manua</u> <u>liwww@mahidol.ac.th</u>

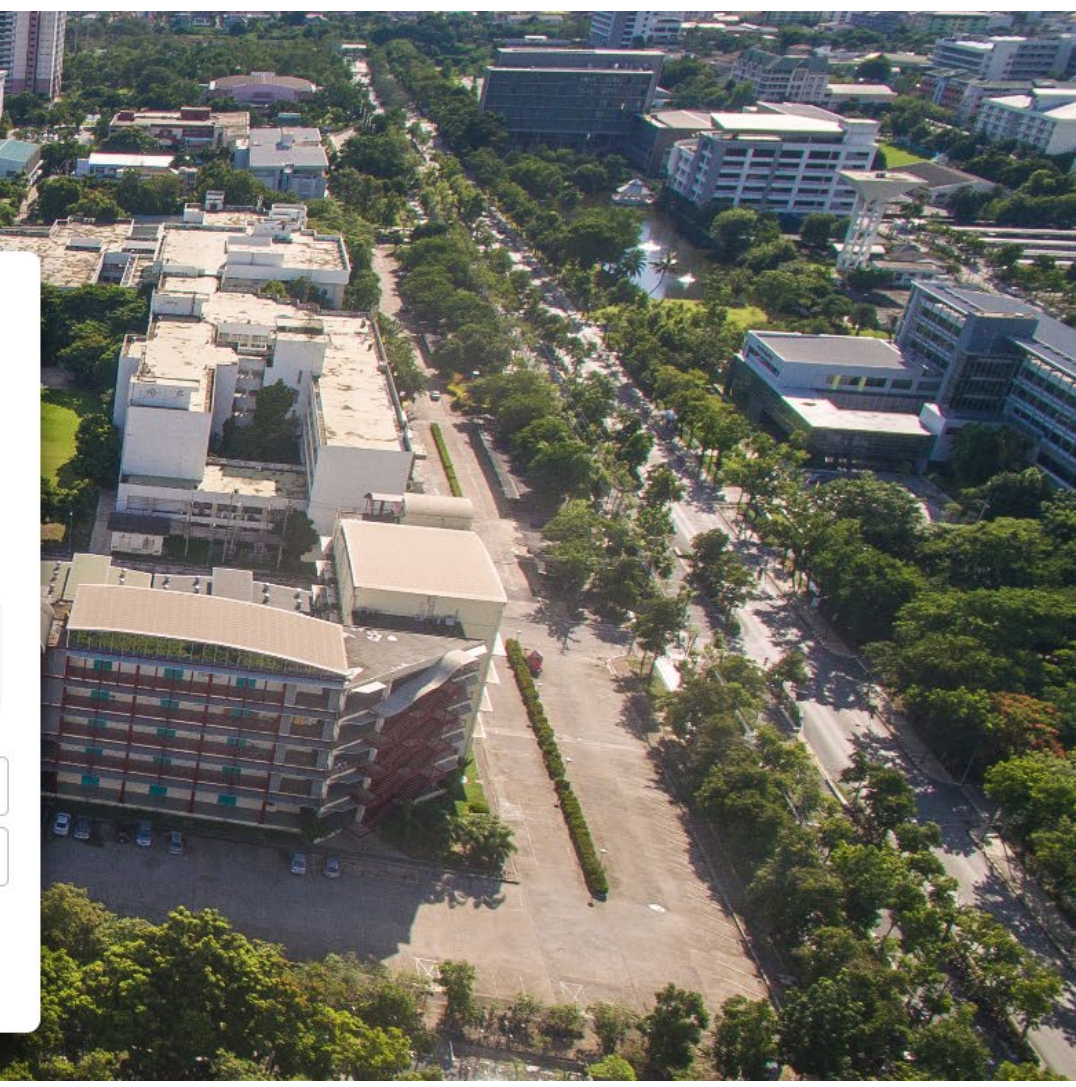

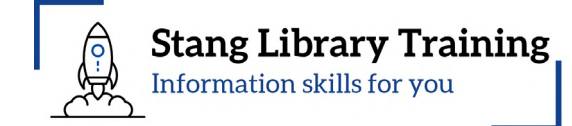

### หอสมุดและคลังความรู้มหาวิทยาลัยมหิดล https://www.li.mahidol.ac.th/

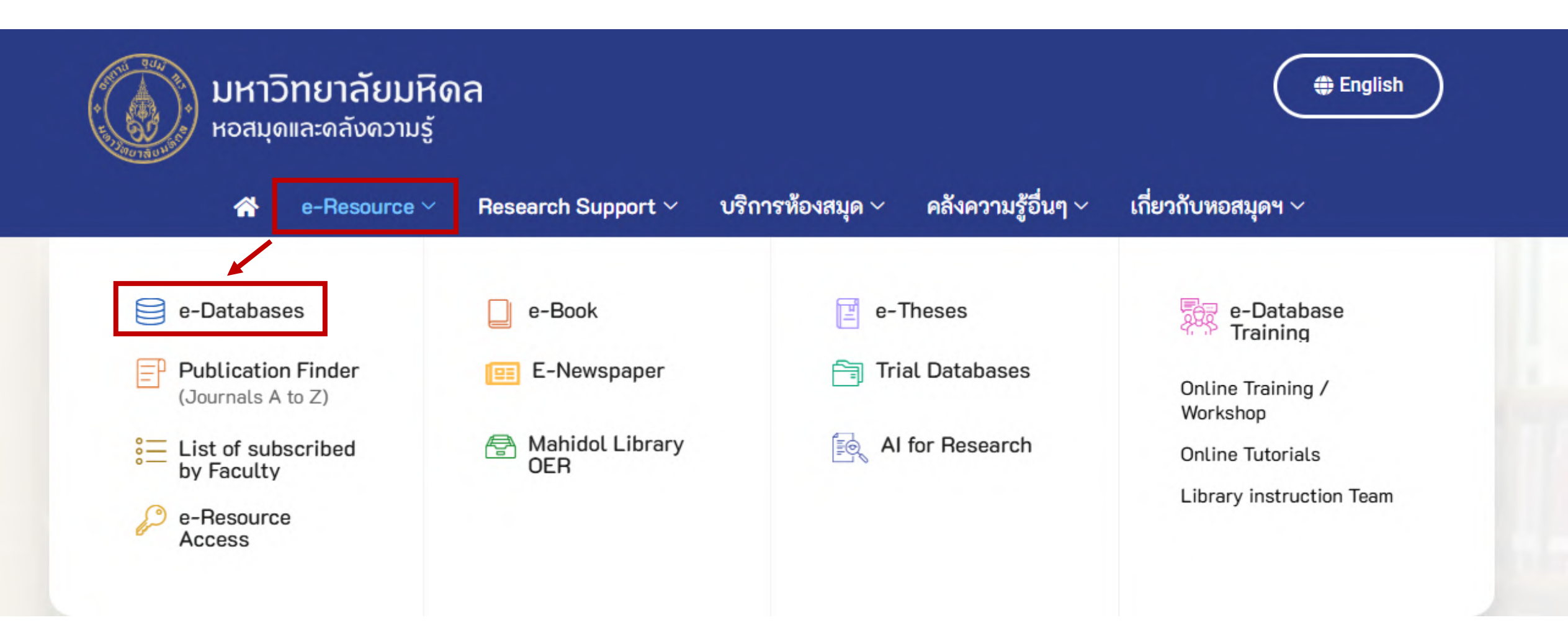

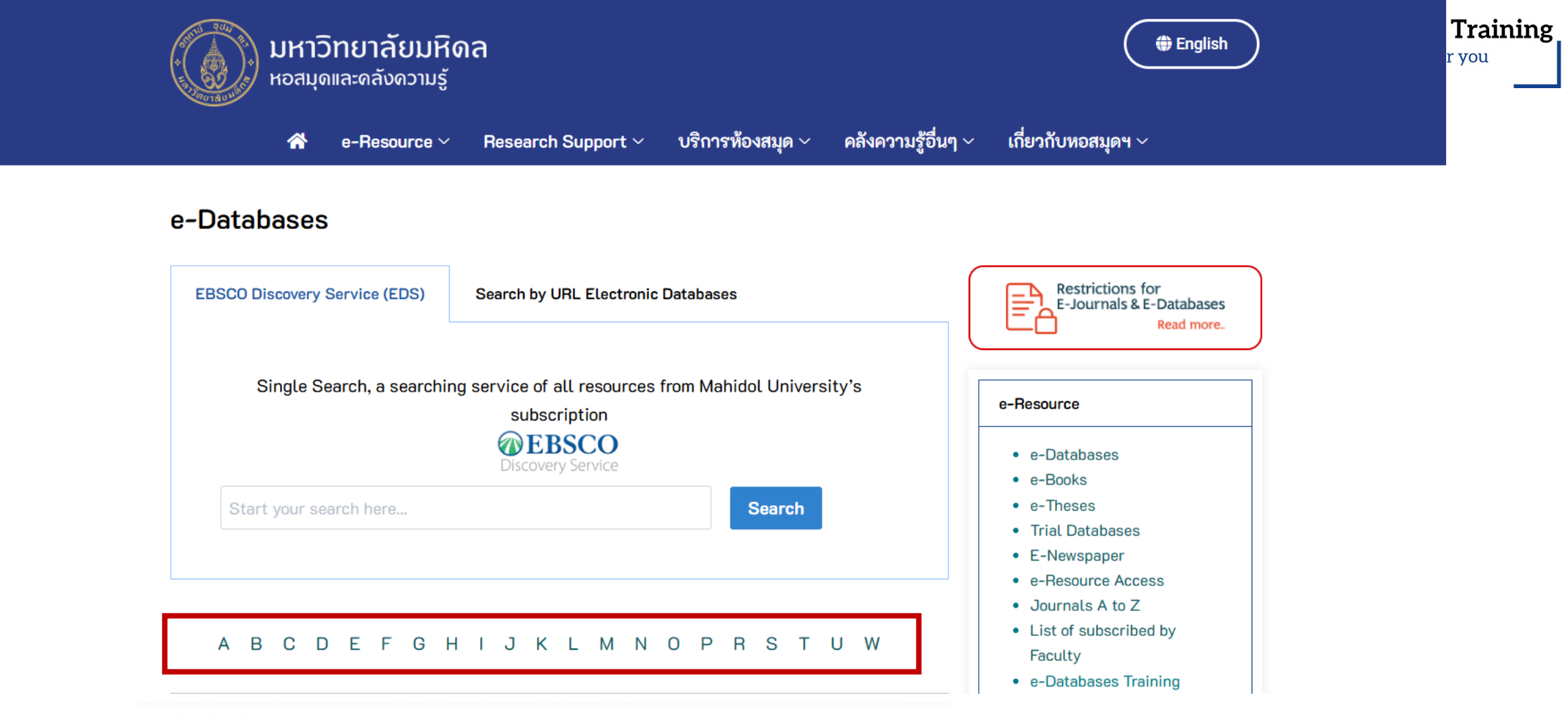

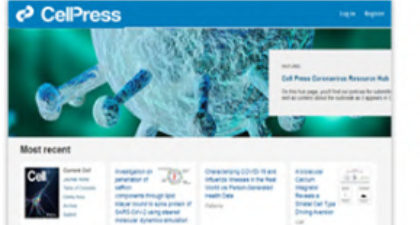

Cell Press Journal titles, owned and operated by Elsevier

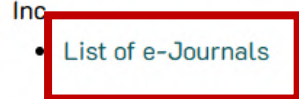

Restricted : MU access only

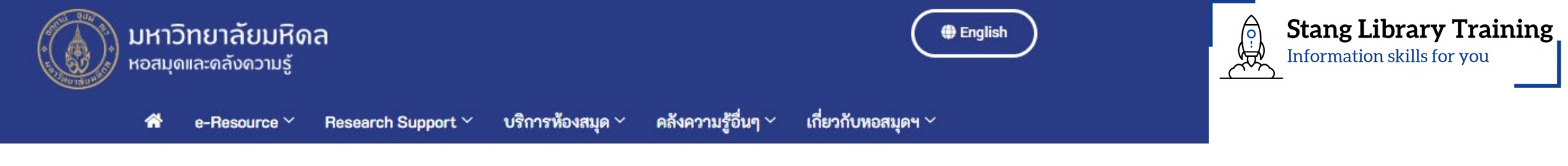

#### List of e-Journals subscribed : Cell Press new

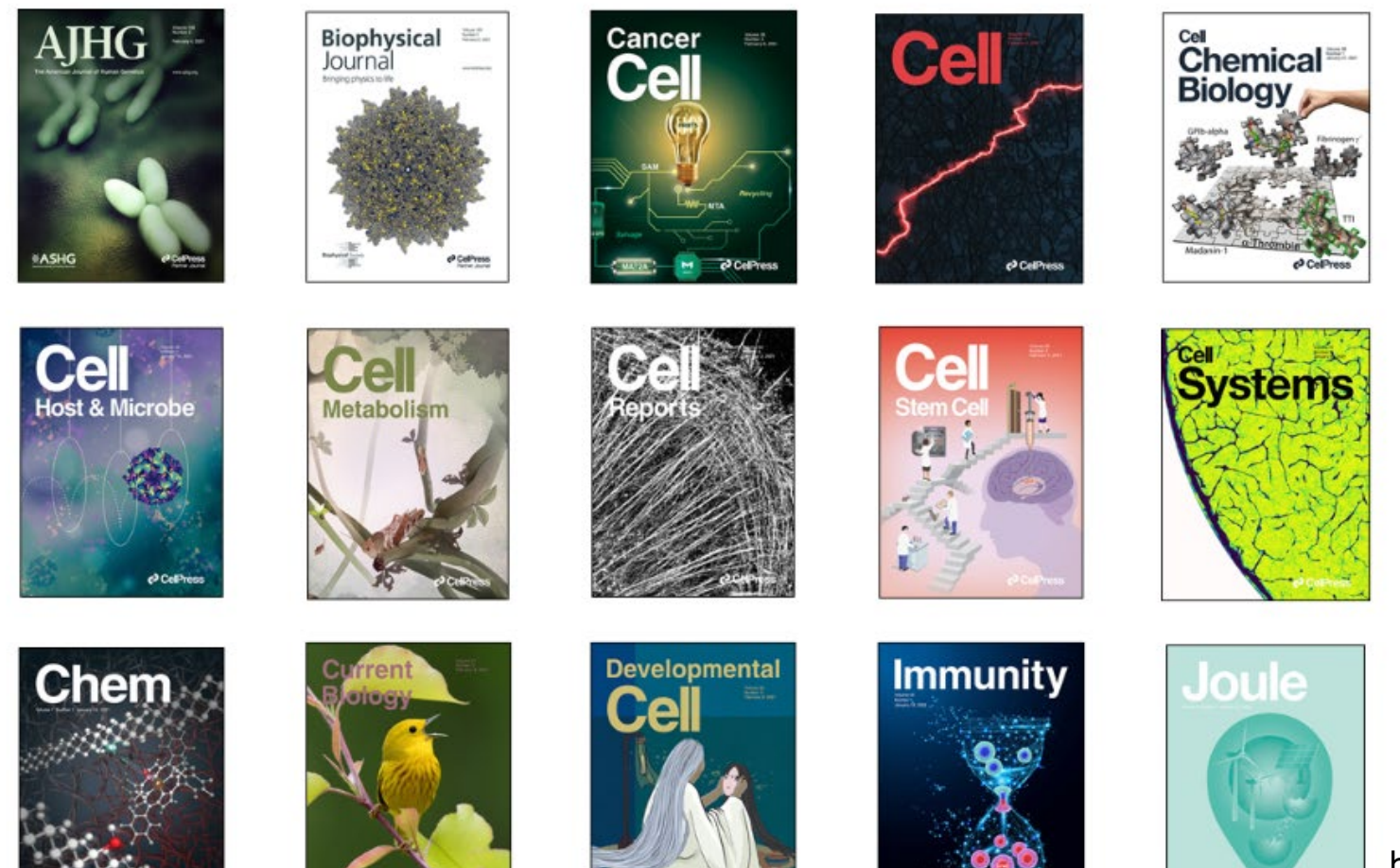

![](_page_11_Picture_4.jpeg)

https://www-li-mahidol-ac-

th.ejournal.mahidol.ac.th/namejournal/cell-press/

![](_page_12_Picture_0.jpeg)

![](_page_12_Picture_1.jpeg)

| CellPress                                       |                                                   |                                                                                                    |                                       |                               | Subscribe                    | Claim                    | kanchit boo 🙎     |
|-------------------------------------------------|---------------------------------------------------|----------------------------------------------------------------------------------------------------|---------------------------------------|-------------------------------|------------------------------|--------------------------|-------------------|
| Journals Publish News & events About Cell Press |                                                   |                                                                                                    |                                       |                               | Search for Q Advanced search |                          |                   |
| Life & medical sciences                         |                                                   |                                                                                                    |                                       | Physical scier                | nces &                       | Multidisciplinary        |                   |
| Cell                                            | Developmental Cell                                | Molecular Plant (partner)                                                                                                    | Trends in Ecology & Evolution         | engineering                   |                              | Cell Reports Methods     |                   |
| Cancer Cell                                     | Immunity                                          | Molecular Therapy (partner)                                                                                                    | Trends in Endocrinology &             | Cell Biomaterial              | S                            | Cell Report              | s Sustainability  |
| Cell Chemical Biology                           | Med Molecular Therapy Methods & Metabolism        |                                                                                                    | Cent Reports Physical Science Heliyon |                               | Heliyon                      |                          |                   |
| Cell Genomics                                   | Molecular Cell                                    | Clinical Development (partner)                                                                                                    | Trends in Genetics                    | Cnem                          |                              | iScience                 |                   |
| Cell Host & Microbe                             | Neuron                                            | Molecular Therapy Nucleic<br>Acids (partner)                                                                                                    | Trends in Immunology                  | Chem Catalysis                |                              | One Earth                |                   |
| Cell Metabolism                                 | Structure                                         | Molecular Therapy Oncology                                                                                                    | Trends in Microbiology                | Device                        |                              | Patterns                 |                   |
| Cell Reports                                    | American Journal of Human                         | (partner)                                                                                                    | Trends in Molecular Medicine          | Joule                         |                              | STAR Protocols           |                   |
| Cell Reports Medicine                           | Genetics (partner)                                | Plant Communications (partner                                                                                                    | Trends in Neurosciences               | Matter                        |                              | Nexus (part              | tner)             |
| Cell Stem Cell                                  | Biophysical Journal (partner)                     | Biophysical Journal (partner)       Stem Cell Reports (partner)       Trends in Parasitology         Biophysical Reports (partner)       Trends in Biochemical Sciences       Trends in Pharmacological |                                       | Newton<br>Trends in Chemistry |                              | The Innovation (partner) |                   |
| Cell Systems                                    | Biophysical Reports (partner)                     |                                                                                                    |                                       |                               |                              |                          |                   |
| Current Biology                                 | Human Genetics and Genomics<br>Advances (partner) | Trends in Cancer                                                                                                    | Trends in Plant Science               |                               |                              | Trends in C              | ognitive Sciences |

งานสารสนเทศและห้องสมุดสตางค์ มงคลสุข

![](_page_13_Picture_1.jpeg)

### https://stang.sc.mahidol.ac.th/

**Co-learning** 

Space

3

Stang

Training

eJournal

Access

![](_page_13_Figure_3.jpeg)

.

Electronic

Service

Information

Self Renew

Book

Read &

Publish

งานสารสนเทศและห้องสมุดสตางค์ มงคลสุข

https://stang.sc.mahidol.ac.th/

![](_page_14_Picture_2.jpeg)

🔹 เกี่ยวกับเรา 🔻 E-Resources 🍷 ทรัพยากรห้องสมุด 🍷 บริการห้องสมุด 🍷 สารสนเทศงานวิจัย 🍷 บริการไอทีวิชาการ 🍷 พิพิธภัณฑ์ 🍷 ติดต่อเรา

### E-Databases: ปี 2568

| A | B | C | D | E | F | G | H | I | J | K | L | M | N | O | P | Q | R | S | T | U | V | W | X | Y | Z | Journal Finder | Read & Publish |

(114 Databases, Last Updated: Jan, 2025)

#### Cell Press Online

![](_page_14_Figure_8.jpeg)

January 2005, Cell Press implemented a policy of giving free access to the recent online archive of Cell and the other premier journals of the Cell Press collection. The recent archive of Cell Press journals includes content that is 12 months old or older and dates back to content from 1995. Free access to the recent archive will be available on both ScienceDirect (www.sciencedirect.com) and on the Cell Press journal sites (www.cellpress.com). - List of e-Journals

Mahidol University Subscription | Published by Cell Press

งานสารสนเทศและห้องสมุดสตางค์ มงคลสุข

### https://stang.sc.mahidol.ac.th/

MU Home SC Internet SC Intranet

![](_page_15_Picture_3.jpeg)

Information skills for you

**Stang Library Training** 

![](_page_15_Picture_4.jpeg)

**มหาวิทยาลัยมหิดล** ดณะวิทยาศาสตร์

งานสารสนเทศและห้องสมุดสตางค์ มงคลสุข ม<sup>ู</sup>ญางจะแน่นจะใ

![](_page_15_Picture_7.jpeg)

### iPad Pencil

บริการพิเศษสำหรับนักศึกษาคณะ วิทยาศาสตร์ (SC) และนักศึกษาโครงการ ผลิตแพทย์เพื่อชาวชนบท (PI) เท่านั้น

![](_page_15_Picture_10.jpeg)

### ศูนย์รับบริจาคหนังสือฯ

รับบริจาคหนังสือสำหรับเด็กและเยาวชน ที่ มีสภาพดี สะอาด พร้อมใช้งาน เพื่อส่งต่อ ให้เยาวชนที่ขาดแคลนทั่วประเทศ

![](_page_15_Picture_13.jpeg)

### **MOOCs Online Courses**

บทเรียนออนไลน์ด้านวิทยาศาสตร์ที่ สามารถเข้าเรียนได้ทุกที่ ทุกเวลา

![](_page_15_Picture_16.jpeg)

### Voice of Customer

ข้อร้องเรียน คำติชม และข้อเสนอแนะจาก ผู้ใช้บริการ

![](_page_15_Picture_19.jpeg)

![](_page_16_Picture_1.jpeg)

![](_page_16_Picture_2.jpeg)

Cell Press publishes over 50 scientific journals across the life, physical, earth, and health sciences, both independently and in partnership with scientific societies. Our story began 50 years ago with the journal Cell and a commitment to publishing exciting biology. Today, we are bringing our editorial excellence, commitment to innovation, unparalleled reach and visibility, and passion for advocacy to all areas of scientific exploration as we work to publish and share science that inspires.

List of e-Journals subscribed : https://www-li-mahidol-ac-th.ejournal.mahidol.ac.th/namejournal/cell-press/

![](_page_17_Picture_1.jpeg)

### 10 facts about Cell Press and open access

![](_page_17_Picture_3.jpeg)

Cell Press journals that are open access 19

![](_page_17_Picture_5.jpeg)

Percentage of articles published in the past year that are open access

76%

ALL

![](_page_17_Picture_8.jpeg)

Cell Press journals that are hybrid

![](_page_17_Picture_10.jpeg)

Areas of science that we publish open access

![](_page_17_Picture_12.jpeg)

Number of Cell Press open access articles published in 2023

20,925

42

![](_page_17_Picture_15.jpeg)

Increase in Cell Press open access articles from 2022 to 2023

**68%** 

![](_page_17_Picture_18.jpeg)

Downloads of OA articles on Cell.com and ScienceDirect.com in 2023

> 96 MM

![](_page_17_Picture_21.jpeg)

When all research papers become open archive and free for anyone to view

12 months after publication

![](_page_17_Picture_24.jpeg)

The year we published our first gold open access journal

2012

![](_page_17_Picture_27.jpeg)

Number of researchers around the world who will be able to access and read your work, without charge

### Everyone

https://www-cell-com.ejournal.mahidol.ac.th/open-access?utm\_source=oa-label&\_hstc=109691226.e 4e812b53ff324eccbdbdb2e4fb9a6ab.1644503737405.1644524234622.1644587109507.4&\_hstc=109691226.8.1644587109507&\_hstp=3253153019

### การสืบค้น

### ระบุคำค้น 1.

2. เลือก Search within (All content, Article title, Authors, Keywords, Abstract, Article title, Abstract, Keywords

![](_page_18_Picture_4.jpeg)

### Most recent

![](_page_18_Picture_6.jpeg)

Current Cell Journal Home Table of Contents Online Now Archive

Submit

A genetically encoded fluorescent biosensor for visualization of

acetyl-CoA in live cells

Cell Chemical Biology

The potential of lazertinib and amivantamab combination therapy as a

treatment strategy for uncommon EGFR-mutated NSCLC

Cell Reports Medicine

![](_page_18_Picture_14.jpeg)

![](_page_18_Picture_15.jpeg)

Chem

![](_page_18_Picture_19.jpeg)

![](_page_19_Picture_1.jpeg)

### ระบุคำค้น เลือก Search within เป็น Article title, Abstract, Keywords

| CellPress                      |                                                                                                    | Submit Subscribe Claim kanchit                                                 | 2, ‱ |
|--------------------------------|----------------------------------------------------------------------------------------------------|--------------------------------------------------------------------------------|------|
| Journals Publish News & events | About Cell Press                                                                                                    | PM 2.5     Q     Advanced search       Article title, abstract, keywords     X |      |
| Article type                   | PM 2.5 Q Article                                                                                                    | title, abstract, keyword V Advanced search                                     |      |
| Research Article 7             | Articles (8) Figures/multimedia (152)                                                                                                    |                                                                                |      |
| Short Communication 1          | □ Select all Save search <u>↑</u> Export                                                                                                    | sorted by relevance   date                                                     |      |
| Publication date               | RESEARCH ARTICLE      Open Access                                                                                                    | Cited in Scopus: 0                                                             |      |
| Last Year 1                    | The residential application of chain recooling energy recovery ventilator system in                                                            | a hot and humid climate                                                        |      |
| Last 2 Years 4                 | Heliyon, Vol. 9, Issue 5, Published online: May 16, 2023                                                                                       |                                                                                |      |
| Last 5 Years 6                 | Hwa-Dong Liu, Ping-Hsun Shen, Wei-Jen Chen  Download PDF Export Citation                                                                       |                                                                                |      |
| From 1996 To 2024              | RESEARCH ARTICLE      Open Access                                                                                                    | Cited in Scopus: 5                                                             |      |
| Author                         | Reformulating and testing Temesgen-Melesse's temperature-based evapotranspira<br>Heliyon, Vol. 6, Issue 1, Published online: December 30, 2019 | ation estimation method                                                        |      |
| Amente, Gelana 1               | Berhanu Mengistu, Gelana Amente                                                                                                    |                                                                                |      |
| Baruti, Modest Maurus 1        | Download PDF Export Citation                                                                                                    |                                                                                |      |
| Chae, Eunji 1                  | RESEARCH ARTICLE      Open Access                                                                                                    | Cited in Scopus: <u>6</u>                                                      |      |
| Chen, Gongbo 1                 | Relationship between temporal anomalies in PM <sub>2.5</sub> concentrations and reported in                                                    | fluenza/influenza-like illness activity                                        |      |
| Chen, Wei-Jen 1                | Heliyon, Vol. 6, Issue 8, Published online: August 15, 2020                                                                                    |                                                                                |      |

![](_page_20_Picture_0.jpeg)

Advanced

search

![](_page_20_Figure_2.jpeg)

Keywords

activity/outbreak forecasts and transmission model accuracies.

Atmospheric science · Climatology · Environmental analysis · Environmental health · Public health · Aerosol · PM2.5 concentrations · PM2.5 concentration anomalies · Influenza virus · Influenza and influenza-like illness (ILI)

### Article metrics

Show all figures ∨

![](_page_21_Figure_1.jpeg)

![](_page_21_Picture_2.jpeg)

Figure 1 Topographical Map of the USA west of the Mississippi River, stepped to the state of Arizona (State panel-Arizona), and to the study area (Study Area Panel-Tuscon, AZ). (Sources: USGS online free map site, [Study Area Panel – Tucson, AZ], http://www.wanderlustwonder.com/wp-content/uploads/2012/04/topographic-map-of-arizona.jpg [State panel-Arizona(AZ)], and world atlas-https://www.worldatlas.com/img/us-map/physical-us-map.pngwww.worldatlas.com/img/us-map.png [United States of America (USA) west of the Mississippi River Panel]).

![](_page_22_Picture_1.jpeg)

![](_page_22_Figure_2.jpeg)

Figure 1. Topographical Map of the USA west of the Mississippi River, stepped to the state of Arizona (State panel-Arizona), and to the study area (Study Area Panel-Tuscon, AZ). (Sources: USGS online free map site, [Study Area Panel – Tucson, AZ],

http://www.wanderlustwonder.com/wpcontent/uploads/2012/04/topographic-map-ofarizona.jpg [State panel-Arizona(AZ)], and world atlas-https://www.worldatlas.com/img/usmap/physical-us-

map.pngwww.worldatlas.com/img/usmap/physical-us-map.png [United States of America (USA) west of the Mississippi River Panel]).

![](_page_22_Picture_6.jpeg)

Hide Caption

![](_page_22_Picture_8.jpeg)

See figure in Article

![](_page_23_Picture_1.jpeg)

### Relationship between temporal anomalies in PM2.5 concentrations and reported influenza/influenza-like illness activity

T.P. DeFelice

Heliyon Volume 6 Issue 8 (August 2020) DOI: 10.1016/j.heliyon.2020.e04726

![](_page_23_Picture_5.jpeg)

![](_page_23_Picture_6.jpeg)

![](_page_23_Picture_7.jpeg)

Copyright @ 2020 The Author(s) Terms and Conditions

![](_page_23_Picture_9.jpeg)

Hellyon 2020 6DOI: (10.1016/j.heliyon.2020.e04726) Copyright © 2020 The Author(s)

![](_page_23_Picture_11.jpeg)

### **PlumX Metrics**

### Heliyon Open access

🏋 Download PDF 🗦 Cite 🛯 Share 🗘 Set Alert 🔘 Get Rights 🕞 Reprints

### Show all figures ∨

# Keywords Atmospheric scier PM2.5 concentri Aerosol-health i

Atmospheric science · Climatology · Environmental analysis · Environmental health · Public health · Aerosol · PM2.5 concentrations · PM2.5 concentration anomalies · Influenza virus · Influenza and influenza-like illness (ILI)

· Aerosol-health interactions · Particulate matter(PM)

### 1 Introduction

A handful of all health-related studies have focused on the relationship between influenza and influenza-like illness (herein collectively denoted as ILI) activity and outdoor atmospheric aerosols. They are mostly associated with moderate to higher aerosol-burdened atmospheric boundary-layer environments. For example, Huang et al. (2016) found a relation between concentration of particulate matter (PM) with diameters of approximately 2.5 microns and smaller (denoted as PM<sub>2.5</sub>) and influenza-like cases in Nanjing, China. Feng et al. (2016) found a particulate matter with effective diameters of 2.5 micron and smaller (PM<sub>2.5</sub>) to be correlated with reported influenza and influenza-like illness (ILI) activity in the atmospheric boundary layer of Beijing. Wang et al. (2019) found a similar relationship, but with allergic rhinitis in a very polluted environment. Chen et al. (2020) found differences in diurnal pattern of PM<sub>2.5</sub> in different seasons and cities in India. There are still unresolved questions addressing the effect of atmospheric aerosols on virus transmission (e.g., CDC, 2020; Yan et al., 2018; De Longueville et al., 2013; Lemieux et al., 2007).

We sought to pursue a more immediate question, Does the  $PM_{2.5}$  and ILI activity relationship only exist in high aerosol burdened or highly polluted boundary-layer air masses? Given the findings from the previous studies one would not expect

![](_page_24_Figure_12.jpeg)

Submit kanchit boo 🞗

Previous article Next article >

![](_page_25_Picture_0.jpeg)

### **PlumX Metrics**

![](_page_25_Picture_2.jpeg)

Sign in 🕐

Embed PlumX Metrics

![](_page_25_Picture_3.jpeg)

 $\sim$ 

### ♠ Home

Overview

Highlights

| Relationship between temporal anomalies in PM 2.5    |
|------------------------------------------------------|
| concentrations and reported influenza/influenza-like |
| illness activity                                     |

7

6

3

Citation Data: Heliyon, ISSN: 2405-8440, Vol: 6, Issue: 8, Page: e04726 Publication Year: 2020

| 7         | 23       | 4            |
|-----------|----------|--------------|
| Citations | Captures | Social Media |

| Metrics Details  |    |
|------------------|----|
| CITATIONS        | 7  |
| Citation Indexes | 7  |
| Scopus 🗷         | 7  |
| CrossRef         | 6  |
| PubMed Central ↗ | 3  |
| CAPTURES         | 23 |
| Readers          | 23 |
| Mendeley 7       | 23 |
| SOCIAL MEDIA     | 4  |
| Shares, Likes &  | 4  |
| Comments         |    |
| Facebook         | 4  |

### Article Description

A small number of studies suggest atmospheric particulate matter with diameters 2.5 micron and smaller (PM 2.5) may possibly play a role in the transmission of influenza and influenza-like illness (ILI) symptoms. Those studies were predominantly conducted under moderately to highly polluted outdoor atmospheres. The purpose of this study was to extend the data set to include a less polluted atmospheric environment. A relationship between PM2.5 and ILI activity extended to include lightly to Show more 🗸 polluted atmospheres could imply a

**Bibliographic Details** 

DOI: 10.1016/j.heliyon.2020.e04726 7 PMID: 32835121 7

| CellPres         | S ตั <i>*</i>                         | วอย่างการสืบค้ <b>น</b>                                                                                         | Submit Subscribe Claim kanchit boo 🗙 |
|------------------|---------------------------------------|----------------------------------------------------------------------------------------------------|--------------------------------------|
| Journals Publish | News & events About Cell Pro          | Keywords : "colon cancer"                                                                                       | "colon cancer" Q Advanced search     |
|                  | Filter:                               | 516 results                                                                                                    |                                      |
|                  | Article type                          | "colon cancer" Q Article title, abst                                                                            | Advanced search                      |
|                  | Research Article 371                  | Articles (516) Figures/multimedia (1,978) Web content (1)                                                       |                                      |
|                  | Review Article37Short Communication36 | Select all Save search 🛧 Export                                                                                 | sorted by relevance   date           |
|                  | Abstract 33                           | ORIGINAL ARTICLE Open Access                                                                                    | Cited in Scopus: 18                  |
|                  | Insight 5                             | Cathelicidin Suppresses <mark>Colon</mark> Cancer Metastasis via a P2R                                          | X7-Dependent Mechanism               |
|                  | Show more 🗸                           | Molecular Therapy - Oncolytics, Vol. 12, p195–203, Published online: January                                    | 28, 2019                             |
|                  | Publication date ^                    | Jiani Wang, Michelle Cheng, Ivy K.M. Law, Christina Ortiz, Mingjun Sun, Hon 🔀 Download PDF Export Citation      | Wai Koon                             |
|                  | Last Month 2                          | RESOURCE • Open Access                                                                                          | Cited in Scopus: 449                 |
|                  | Last 3 Months 5                       | Proteogenomic Analysis of Human Colon Cancer Reveals No                                                         | ew Therapeutic Opportunities         |
|                  | Last 6 Months 21                      | <i>Cell</i> , Vol. 177, Issue 4, p1035–1049.e19, Published online: April 25, 2019                               |                                      |
|                  | Last Year 60                          | Suhas Vasaikar, Chen Huang, Xiaojing Wang, Vladislav A. Petyuk, Sara R. S                                       | avage, Bo Wen, and others            |
|                  | Last 2 Years 111                      | Download PDF Export Citation                                                                                    |                                      |
|                  | Last 5 Years 220                      | ORIGINAL ARTICLE   Open Access                                                                                  | Cited in Scopus: 15                  |
|                  | From 1987 To 2025                     | Identification of Novel Tumor-Microenvironment-Regulating F<br>Immune Infiltration in <mark>Colon</mark> Cancer | actor That Facilitates Tumor         |

| CellPres         | SS ตัวอย่                                                                                                    | างการสืบค้น                                                                                                    | Submit Subscribe Claim                                                                                    | kanchit boo 🔎     |
|------------------|----------------------------------------------------------------------------------------------------|----------------------------------------------------------------------------------------------------|----------------------------------------------------------------------------------------------------|-------------------|
| Journals Publish | News & events About Cell Press                                                                                                    | Keywords : "colon cancer" Chemother                                                                                                    | apy "colon cancer" Chemotherap                                                                            | Q Advanced search |
|                  | Filter: 38   Article type ^   Research Article 25   Review Article 6   Short Communication 2   Expression of concern 1   Retraction Chapter 1 | results         colon cancer" Chemotherapy       Q       Article title, abstract, keys         icles (38)       Figures/multimedia (52)         Select all       Save search ① Export         ORIGINAL ARTICLE ● Open Access         A chemoresistance IncRNA signature for recurrence risk stratification with chemotherapy         Molecular Therapy Nucleic Acids, Vol. 27, p427–438, Published online: December 10, 2                                                   | NO  Advanced search Sorted by relevance   date Cited in Scopus: <u>15</u> n of colon cancer patients 2021 |                   |
|                  | Last Year 5<br>Last 2 Years 9<br>Last 5 Years 19<br>From 2001 To 2024<br>Author ^                                                             | Hao Wang, Yuzhen Gao, Somayeh Vafaei, Qiaoyan Yu, Jun Zhang, Liangjing Wang<br>Download PDF Export Citation<br>ARTICLE • Open Access<br>Discovery and validation of a 10-gene predictive signature for respon-<br>chemotherapy in stage II and III colon cancer<br><i>Cell Reports Medicine</i> , Vol. 5, Issue 8, Published online: July 25, 2024<br>Chaohan Xu, Peng Xia, Jie Li, Keeli.B. Lewis, Kristen K. Ciombor, Lily Wang, and othe<br>Download PDF Export Citation | Cited in Scopus: <u>0</u><br>nse to adjuvant                                                              |                   |

![](_page_28_Picture_1.jpeg)

| Filter:               |    |  |
|-----------------------|----|--|
| Article type          | ^  |  |
| Research Article      | 25 |  |
| Review Article        | 6  |  |
| Short Communication   | 2  |  |
| Expression of concern | 1  |  |
| Retraction Chapter    | 1  |  |
|                       |    |  |
| Publication date      | ^  |  |
| Last Year             | 5  |  |
| Last 2 Years 9        |    |  |
| Last 5 Years          | 19 |  |
| From 2001 To 2024     |    |  |

### ตัวอย่างการกรองข้อมูล

| Author                          | ^ |
|---------------------------------|---|
| Beijersbergen, Roderick L       | 2 |
| Bernards, René                  | 2 |
| Ding, Xueli                     | 2 |
| Huang, Emina H                  | 2 |
| Salazar, Ramon                  | 2 |
| Show more 🦂                     |   |
| Journal                         | ^ |
| Heliyon                         | 8 |
| Molecular Therapy               | 4 |
| Molecular Therapy Nucleic Acids | 4 |
| Cancer Cell                     | 3 |
| Cell                            | 3 |
| Show more 🗸                     |   |

| Keyword           | ^ |
|-------------------|---|
| colon cancer      | 6 |
| Colon cancer      | 4 |
| 5-fluorouracil    | 3 |
| chemoresistance   | 3 |
| Colorectal cancer | 3 |
| Show more 🗸       |   |

| CellPres         | S                                                                         | ตัวอย่างผลการกรองข้อมูล                                                                                                    | Submit Subscribe Claim kanchit boo                                                                    |
|------------------|---------------------------------------------------------------------------|----------------------------------------------------------------------------------------------------|----------------------------------------------------------------------------------------------------|
| Journals Publish | News & events Abou                                                        | t Cell Press                                                                                                    | "colon cancer" Chemotherap Q Advanced search                                                          |
|                  | Filter:<br>Filters applied<br>Research Article ×                          | 14 results         "colon cancer" Chemotherapy         Articles (14)         Figures/multimedia (35)                                                                                                    | title, abstract, keywo 🗸 <u>Advanced search</u>                                                       |
|                  | Last 5 Years ×                                                            | □ Select all Save search <u>↑</u> Export                                                                                                    | Cited in Scopus: 15                                                                                   |
|                  | Author<br>Wang, Hao<br>Abdulzehra, Siham<br>Ahmadi, Amin                  | <ul> <li>A chemoresistance IncRNA signature for recurrence r<br/>with chemotherapy</li> <li>Molecular Therapy Nucleic Acids, Vol. 27, p427–438, Published onli</li> <li>Hao Wang, Yuzhen Gao, Somayeh Vafaei, Qiaoyan Yu, Jun Zhang,</li> <li>Download PDF Export Citation</li> </ul>                                                                                                    | risk stratification of <mark>colon cancer</mark> patients<br>ine: December 10, 2021<br>Liangjing Wang |
|                  | Alizade-Harakiyan, Mostafa<br>Asgharian, Parina<br>Show more v<br>Journal | 1       ARTICLE • Open Access         1       Discovery and validation of a 10-gene predictive signation of a 10-gene predictive signation of a 10-gene predictive signation of the second structure signation of the second structure structure structure st | Cited in Scopus: <u>0</u><br>ature for response to adjuvant<br>24<br>.ily Wang, and others            |

![](_page_30_Picture_1.jpeg)

### การสืบค้น

### กรณีเลือกค้นจากราย<mark>ชื่อวารสาร</mark> จำแนกตาม Subject area

| Journals Publish        | News & events About Cell Pr                    | ess                            |                               | Search for                    | Q Advanced search            |
|-------------------------|------------------------------------------------|--------------------------------|-------------------------------|-------------------------------|------------------------------|
| Life & medical sciences |                                                |                                |                               | Physical sciences &           | Multidisciplinary            |
| Cell                    | Developmental Cell                             | Molecular Plant (partner)      | Trends in Ecology & Evolution | engineening                   | Cell Reports Methods         |
| Cancer Cell             | Immunity                                       | Molecular Therapy (partner)    | Trends in Endocrinology &     | Cell Biomaterials             | Cell Reports Sustainability  |
| Cell Chemical Biology   | Med                                            | Molecular Therapy Methods &    | Metabolism                    | Cell Reports Physical Science | Helivon                      |
| Cell Genomics           | Molecular Cell                                 | Clinical Development (partner) | Trends in Genetics            | Chem                          | iScience                     |
| Cell Host & Microbe     | Neuron                                         | Molecular Therapy Nucleic      | Trends in Immunology          | Chem Catalysis                | One Earth                    |
| Cell Metabolism         | Otructure                                      | Acids (partner)                | Trends in Microbiology        | Device                        | Datterna                     |
| Cell Metabolism         | Structure                                      | Molecular Therapy Oncology     | Trends in Molecular Medicine  | Joule                         | Patterns                     |
| Cell Reports            | American Journal of Human                      | (partner)                      |                               |                               | STAR Protocols               |
| Cell Reports Medicine   | Genetics (partner)                             | Plant Communications (partner) | Trends in Neurosciences       | Matter                        | Nexus (partner)              |
| Cell Stem Cell          | Biophysical Journal (partner)                  | Stem Cell Reports (partner)    | Trends in Parasitology        | Newton                        | The Innovation (partner)     |
| Cell Systems            | Biophysical Reports (partner)                  | Trends in Biochemical Sciences | Trends in Pharmacological     | Trends in Chemistry           | Trends in Biotechnology      |
| Current Biology         | Human Genetics and Genomics Advances (partner) | Trends in Cancer               | Trends in Plant Science       |                               | Trends in Cognitive Sciences |

![](_page_31_Picture_1.jpeg)

A Cell Press journal that supports open access

This journal Publish News & events About Cell Press Journals

ตัวอย่างการสืบค้นแบบเจาะจงวารสาร

Search for ....

Advanced Q search

![](_page_31_Picture_7.jpeg)

### Current issue

Volume 43, Issue 1, January 13, 2025

➡ Download full issue

Online now Archive

| Explore             |
|---------------------|
| About Cancer Cell   |
| Subscribe           |
| Collections         |
| Hallmarks of Cancer |
| symposia 🗵          |

Publish Submit article 7 Aims and scope For authors Supports open access

LinkedIn 7

### Featured content

#### Article

Commensal papillomavirus immunity preserves the homeostasis of highly mutated normal skin

![](_page_31_Picture_18.jpeg)

Infiltrating plasma cells maintain glioblastoma stem cells through IgG-Tumor binding

Article

Gao et al. Published online: January 2, 2025

![](_page_31_Picture_22.jpeg)

Article

Published online: December 5, 2024

![](_page_31_Picture_24.jpeg)

Review FREE

![](_page_31_Picture_26.jpeg)

Cytokines in cancer

Kureshi et al. Published online: December 12, 2024

Son et al. Published online: December 12, 2024

## Cancer Cell

A Cell Press journal that supports open access

| This journal | Journals | Publish        | News & events        | About Cell Press          | ตัวอย่างการสืบเ                               | ค้นแบบเจาะจงวารส             | ອີດອີ Search for       | Q Advance search                | ced |
|--------------|----------|----------------|----------------------|---------------------------|-----------------------------------------------|------------------------------|------------------------|---------------------------------|-----|
|              |          |                |                      |                           |                                               | All content                  | Search within: O       | This journal <b>O</b> Full site | ×   |
| 111          |          | Volume 43, Iss | sue 1, January 13, 2 | 2025                      | About Cance                                   | All content<br>Article title | ел                     | Editors & staff                 |     |
|              |          | 🛃 Downloa      | d full issue         |                           | Subscribe                                     | Authors                      | ope                    | Alerts                          |     |
| C C Pres     |          | Online now     |                      | Collections               | Keywords                                      |                              | X (formerly Twitter) > |                                 |     |
|              | 1        | Archive        |                      | Hallmarks o<br>symposia ㅋ | Abstract<br>Article title, abstract, keywords | en access                    | LinkedIn a             |                                 |     |

### Featured content

#### Article

Commensal papillomavirus immunity preserves the homeostasis of highly mutated normal skin

Son et al.

Published online: December 12, 2024

![](_page_32_Picture_9.jpeg)

Infiltrating plasma cells maintain glioblastoma stem cells through IgG-Tumor binding

Article

Gao et al. Published online: January 2, 2025

![](_page_32_Picture_12.jpeg)

reshapes T cell differentiation to enhance anti-tumor immunity

![](_page_32_Picture_14.jpeg)

![](_page_32_Picture_15.jpeg)

Review

FREE

![](_page_32_Picture_18.jpeg)

Cytokines in cancer

Kureshi et al.

Published online: December 12, 2024

![](_page_33_Picture_0.jpeg)

### ตัวอย่างการสืบค้นแบบเจาะจงวารสาร

| Cancer               | Supports open acce                      | 255                                                             |              | Submi                                                                     | t Subscribe     | Claim kanchit boo 🞗 |
|----------------------|-----------------------------------------|-----------------------------------------------------------------|--------------|---------------------------------------------------------------------------|-----------------|---------------------|
| This journal Journal | s Publish News & events                 | About Cell Press                                                |              |                                                                           | colon cancer    | Q Advanced search   |
|                      | Filter: Filters applied ^ Cancer Cell × | 62 results colon cancer  Articles (62) Figures/multimedia (339) | Q<br>Web cor | Article title, abstract, keywo v<br>This journal O Full site<br>ntent (1) | Advanced search |                     |

![](_page_34_Picture_0.jpeg)

### ตัวอย่างการสืบค้นแบบเจาะจงวารสาร

| Cancer               | Cel Supports open acce                        | is                                                                                                    | Submit                                      | Subscribe (     | Claim kanchit boo 🞗 |
|----------------------|-----------------------------------------------|----------------------------------------------------------------------------------------------------|---------------------------------------------|-----------------|---------------------|
| This journal Journal | s Publish News & events                       | About Cell Press                                                                                            |                                             | "colon cancer"  | Q Advanced search   |
| -                    | Filter:<br>Filters applied ^<br>Cancer Cell × | 39 results<br>"colon cancer" Q Article ti © This jou Articles (39) Figures/multimedia (188) Web content (1) | tle, abstract, keywo ╺<br>urnal ○ Full site | Advanced search |                     |

| Cancor | Coll | Subbor  |
|--------|------|---------|
| Calle  |      | Support |

| This iournal | Journals | Publish | News & events  | About Cell Press |
|--------------|----------|---------|----------------|------------------|
| rino journai | oounnaio | 1 donom | Here's a crems | About Ocil 11000 |

| "colon cancer" AND Chemotl | Q | Advanced<br>search |
|----------------------------|---|--------------------|

| Filter:            | 3 results                                                                                                    |  |  |  |  |
|--------------------|----------------------------------------------------------------------------------------------------|--|--|--|--|
| Filters applied    | "colon cancer" AND Chemotherapy       Q       Article title, abstract, keyword       Advanced search                 |  |  |  |  |
|                    | This journal O Full site                                                                                             |  |  |  |  |
| Cancer Cell ×      | Articles (3)                                                                                                    |  |  |  |  |
| <u>ciear all</u>   | □ Select all Save search 🛧 Export sorted by relevance   date                                                         |  |  |  |  |
| Article type       | ARTICLE • Onen Archive Cited in Scopus: 18                                                                           |  |  |  |  |
| Research Article 3 | ID1 and ID3 Regulate the Self-Renewal Capacity of Human Colon Cancer-Initiating Cells through p21                    |  |  |  |  |
|                    | Cancer Cell, Vol. 21, Issue 6, p777–792, Published in issue: June 12, 2012                                           |  |  |  |  |
| Publication date   | Catherine A. O'Brien, Antonija Kreso, Paul Ryan, Karin G. Hermans, Lianne Gibson, Yadong Wang, and others            |  |  |  |  |
| Last 5 Vears 1     | Download PDF Export Citation                                                                                         |  |  |  |  |
|                    | ARTICLE   Open Access Cited in Scopus: 104                                                                           |  |  |  |  |
| From 2012 To 2022  | MYC Is a Major Determinant of Mitotic Cell Fate                                                                      |  |  |  |  |
|                    | Cancer Cell, Vol. 28, Issue 1, p129–140, Published in issue: July 13, 2015                                           |  |  |  |  |
| Author             | Caroline Topham, Anthony Tighe, Peter Ly, Ailsa Bennett, Olivia Sloss, Louisa Nelson, and others                     |  |  |  |  |
| Bechi, Beatrice 1  | Download PDF Export Citation                                                                                         |  |  |  |  |
| Bennett, Ailsa 1   | Cited in Scopus: 11                                                                                                  |  |  |  |  |
| Cao, Xuetao 1      | Increased glucose metabolism in TAMs fuels O-GlcNAcylation of lysosomal Cathepsin B to promote cancer metastasis and |  |  |  |  |
| Chai, Yangyang 1   | chemoresistance                                                                                                    |  |  |  |  |
| Cleveland, Don W 1 | Cancer Cell, Vol. 40, Issue 10, p1207–1222.e10, Published online: September 8, 2022                                  |  |  |  |  |
| Show more 🗸        | Qingzhu Shi, Qicong Shen, Yanfang Liu, Yang Shi, Wenwen Huang, Xi Wang, and others Download PDF Export Citation      |  |  |  |  |

![](_page_36_Picture_1.jpeg)

carbonates, sulfates, chlorides and

of a late-stage brine.

fluorides formed during evaporation

| Contents | Su |
|----------|----|
|----------|----|

bscribe

![](_page_37_Picture_1.jpeg)

Nature is a weekly international journal publishing the finest peer-reviewed research in all fields of science and technology on the basis of its originality, importance, interdisciplinary interest, timeliness, accessibility, elegance and surprising conclusions. Nature also provides rapid, authoritative, insightful and arresting news and interpretation of topical and coming trends affecting science, scientists and the wider public.

Nature

### https://www-li-mahidol-ac-th.ejournal.mahidol.ac.th/namejournal/nature/

### Stang Library Training Information skills for you

List of e-Journals subscribed : Nature

![](_page_38_Picture_5.jpeg)

![](_page_38_Picture_6.jpeg)

1. Bone Marrow Transplantation (1997-present) 2. British Dental Journal (1970-present) 3. British Journal of Cancer (1947-present) 4. European Journal of Clinical Nutrition (1997-present) 5. Evidence Based Dentistry (1998-present) 6. Eye (1987-present) 7. International Journal of Obesity (1997-present) 8. Journal of Human Genetics (1977-present) 9. Journal of Perinatology (1999-present) 10. Laboratory Investigation (2000-present) 11. Leukemia (1997-present) 12. Nature (1869-present) 13. Nature Biotechnology (1998-present) 14. Nature Cell Biology (1999-present) 15. Nature Chemical Biology (2005-present) 16. Nature Chemistry (2009-present) 17. Nature Genetics (1998-present) 18. Nature Immunology (2000-present) 19. Nature Materials (2002-present) 20. Nature Medicine (1998-present) 21. Nature Nanotechnology (2006-present)

![](_page_38_Picture_8.jpeg)

22. Nature Neuroscience (1998-present) 23. Nature Physics (2005-present) 24. Nature Protocols (2007-present) 25. Nature Reviews Cancer (2001-present) 26. Nature Reviews Clinical Oncology (2004-2018) 27. Nature Reviews Disease Primers (2015-present) 28. Nature Reviews Drug Discovery (2002-present) 29. Nature Reviews Endocrinology (2005-present) 30. Nature Reviews Gastroenterology & Hepatology (2012-present) 31. Nature Reviews Genetics (2000-present) 32. Nature Reviews Immunology (2001-present) 33. Nature Reviews Microbiology (2003-present) 34. Nature Reviews Molecular Cell Biology (2000-present) 35. Nature Reviews Nephrology (2005-present) Nature Reviews Neurology (2014-present) 37. Nature Reviews Neuroscience (2000-present) 38. Nature Reviews Rheumatology (2014-present) 39. Nature Structural & Molecular Biology (1998-present) 40. Pediatric Research (1967-present) 41. Spinal Cord (1963-present)

![](_page_38_Picture_10.jpeg)

![](_page_39_Picture_0.jpeg)

![](_page_39_Picture_1.jpeg)

<u>nature</u> > browse subjects

### **Browse Subjects**

Use this page to explore the subject terms that have been assigned to articles published in *Nature*. The width of each bar shows the relative number of articles for each subject term. Articles are typically tagged with more than one subject term. Click on a subject to view the articles with that subject term assigned.

### Submit to Nature

### **Physical sciences**

Physical sciences are those academic disciplines that aim to uncover the underlying laws of nature - often written in the language of mathematics. It is a collective term for areas of study including astronomy, chemistry, materials science and physics.

8

| Physics                         |  |  |  |  |
|---------------------------------|--|--|--|--|
| Astronomy and planetary science |  |  |  |  |
| <u>Chemistry</u>                |  |  |  |  |
| Materials science               |  |  |  |  |
| Mathematics and computing       |  |  |  |  |
| <u>Engineering</u>              |  |  |  |  |
| Nanoscience and technology      |  |  |  |  |
| Optics and photonics            |  |  |  |  |
| Energy science and technology   |  |  |  |  |

![](_page_40_Picture_1.jpeg)

### Earth and environmental sciences

Earth and environmental sciences cover all aspects of Earth and planetary sciences, and broadly encompasses solid Earth processes, surface and atmospheric dynamics, Earth system history, climate and climate change, marine and freshwater systems, and ecology. It also considers the interactions between humans and these systems.

| limate sciences              |
|------------------------------|
| <u>cology</u>                |
| nvironmental sciences        |
| olid Earth sciences          |
| lanetary science             |
| nvironmental social sciences |
| iogeochemistry               |
| lcean sciences               |
| <u>ydrology</u>              |
| latural hazards              |
| imnology                     |
| pace_physics                 |

![](_page_40_Picture_5.jpeg)

![](_page_41_Picture_1.jpeg)

### **Biological sciences**

Biological sciences encompasses all the divisions of natural sciences examining various aspects of vital processes. The concept includes anatomy, physiology, cell biology, biochemistry and biophysics, and covers all organisms from microorganisms, animals to plants.

| <u>Genetics</u>                          |
|------------------------------------------|
| <u>Microbiology</u>                      |
| Neuroscience                             |
| <u>Ecology</u>                           |
| Immunology                               |
| Evolution                                |
| <u>Cancer</u>                            |
| <u>Cell biology</u>                      |
| <u>Biochemistry</u>                      |
| <u>Molecular biology</u>                 |
| Zoology                                  |
| <u>Developmental biology</u>             |
| <u>Structural biology</u>                |
| <u>Biological techniques</u>             |
| <u>Physiology</u>                        |
| <u>Biotechnology</u>                     |
| Drug discovery                           |
| Computational biology and bioinformatics |
| Stem cells                               |
| Plant sciences                           |

![](_page_42_Picture_1.jpeg)

### **Health sciences**

The health sciences study all aspects of health, disease and healthcare. This field of study aims to develop knowledge, interventions and technology for use in healthcare to improve the treatment of patients.

![](_page_42_Picture_4.jpeg)

| <u>Diseases</u>      |  |
|----------------------|--|
| Health care          |  |
| Medical research     |  |
| <u>Anatomy</u>       |  |
| Pathogenesis         |  |
| Biomarkers           |  |
| Risk factors         |  |
| <u>Neurology</u>     |  |
| Signs and symptoms   |  |
| <u>Endocrinology</u> |  |
| Health occupations   |  |

![](_page_43_Picture_1.jpeg)

### <u>Scientific community</u> and society

Scientific community and society encompasses research and material which directly concerns, or is relevant to, members of the community of scientists in particular or society at large.

![](_page_43_Picture_4.jpeg)

| <u>Scientific community</u> |  |
|-----------------------------|--|
| Social sciences             |  |
| Business and industry       |  |
| Developing world            |  |
| Agriculture                 |  |
| Water resources             |  |
| <u>Geography</u>            |  |
| Energy and society          |  |
| <u>Forestry</u>             |  |

![](_page_44_Picture_1.jpeg)

### ตัวอย่างการสืบค้นแบบเจาะจง Subjects

### **Biological sciences**

Biological sciences encompasses all the divisions of natural sciences examining various aspects of vital processes. The concept includes anatomy, physiology, cell biology, biochemistry and biophysics, and covers all organisms from microorganisms, animals to plants.

| <u>Genetics</u>              |
|------------------------------|
| <u>Microbiology</u>          |
| Neuroscience                 |
| <u>Ecology</u>               |
| <u>Immunology</u>            |
| Evolution                    |
| <u>Cancer</u>                |
| <u>Cell biology</u>          |
| <u>Biochemistry</u>          |
| <u>Molecular biology</u>     |
| Zoology                      |
| Developmental biology        |
| Structural biology           |
| <u>Biological techniques</u> |
| <u>Physiology</u>            |
| Biotechnology                |

nature > cancer

![](_page_45_Picture_2.jpeg)

### **Cancer articles within** *Nature*

Atom NCS Feed

![](_page_45_Picture_5.jpeg)

News | 24 February 2025

### <u>Breast cancer is on the rise: data reveal drastic gap in</u> <u>survival rates</u>

![](_page_45_Picture_8.jpeg)

Giorgia Guglielmi

Outlook | 21 February 2025

### Putting early cancer detection to the test

![](_page_45_Picture_12.jpeg)

Identifying tumours using blood samples is possible, but researchers are still working out how to validate and deploy multi-cancer tests.

Michael Eisenstein

### Clinical Briefing | 21 February 2025

### <u>Cancer evolution could inform targets for personalized</u> <u>anticancer vaccines</u>

Through comprehensive genomic and immune analyses, mechanisms of lung cancer resistance after treatment with *EGFR* inhibition and vaccine therapy were investigated.

![](_page_45_Picture_18.jpeg)

![](_page_46_Picture_0.jpeg)

![](_page_46_Picture_1.jpeg)

![](_page_46_Picture_2.jpeg)

| nature |                   |                                |                              |                   | <b>S</b><br>In | tang Library Train<br>Information skills for you | ning |
|--------|-------------------|--------------------------------|------------------------------|-------------------|----------------|--------------------------------------------------|------|
| ]      | nature            |                                |                              | View all journals | Q Search       | Log in                                           |      |
|        | Explore content 🗸 | About the journal $\checkmark$ | Publish with us $\checkmark$ | Sign up for       | alerts         | RSS feed                                         |      |
|        |                   |                                |                              |                   |                |                                                  |      |

<u>nature</u> > <u>articles</u> > article

Article Published: 15 January 2025

### Targeting FOXM1 condensates reduces breast tumour growth and metastasis

<u>Feng Xie</u> <sup>ID</sup>, <u>Xiaoxue Zhou</u>, <u>Yu Ran</u>, <u>Ran Li</u>, <u>Jing Zou</u>, <u>Shiyun Wan</u>, <u>Peng Su</u>, <u>Xuli Meng</u>, <u>Haiyan Yan</u>, <u>Huasong Lu</u>, <u>Heng Ru</u>, <u>Hai Hu</u>, <u>Zhengwei Mao</u> <sup>ID</sup>, <u>Bing Yang</u> <sup>ID</sup>, <u>Fangfang Zhou</u> <sup>ID</sup> & <u>Long Zhang</u> <sup>ID</sup>

Nature (2025) Cite this article

16k Accesses | 61 Altmetric | Metrics

### Abstract

Identifying phase-separated structures remains challenging, and effective intervention methods are currently lacking<sup>1</sup>. Here we screened for phase-separated proteins in breast tumour cells and identified forkhead (FKH) box protein M1 (FOXM1) as the most prominent candidate. Oncogenic FOXM1 underwent liquid–liquid phase separation (LLPS) with FKH consensus DNA element, and compartmentalized the transcription apparatus in the nucleus, thereby sustaining chromatin accessibility and super-enhancer landscapes crucial for tumour metastatic outgrowth. Screening an epigenetics compound library identified AMPK agonists as suppressors of FOXM1 condensation. AMPK phosphorylated FOXM1 in

You have full access to this article via Mahidol University (For Mahidol user, please login at https://cutt.ly/Yx4hdJ9)

![](_page_47_Picture_10.jpeg)

| Sections                                           | ections Figures                     |  |  |  |  |  |  |
|----------------------------------------------------|-------------------------------------|--|--|--|--|--|--|
| Abstract                                           |                                     |  |  |  |  |  |  |
| Main                                               | Main                                |  |  |  |  |  |  |
| FOXM1 undergo                                      | FOXM1 undergoes IDR1-dependent LLPS |  |  |  |  |  |  |
| AMPK phosphorylates FOXM1 and disrupts LLPS        |                                     |  |  |  |  |  |  |
| S376 phosphorylation inhibits tumour growth        |                                     |  |  |  |  |  |  |
| S376 phosphorylation awakens immunogenicity        |                                     |  |  |  |  |  |  |
| <u>S376-phosphorylated FIP4 reduces FOXM1 LLPS</u> |                                     |  |  |  |  |  |  |
| FIP4 reduces tumour growth and metastasis          |                                     |  |  |  |  |  |  |
| FIP4 delivery improves tumour immunotherapy        |                                     |  |  |  |  |  |  |

nature

https://www-nature-com.ejournal.mahidol.ac.th/

View all journals

Q Search

Stang Library Training

Information skills for you

Log in

Search articles by subject, keyword or author

|                                                         | All journals 🗸 Search        | ผ้ใช้งานสามารถระบให้สืบค้นเฉพาะวารสาร Nature (This                                                                                                    |
|---------------------------------------------------------|------------------------------|----------------------------------------------------------------------------------------------------|
| Advanced search                                         | All journals<br>This journal | Journal) หรือ สืบค้นจากทุกชื่อวารสาร (All journals)                                                                                                    |
| Quick links                                             |                              |                                                                                                    |
| Explore articles by subject Find a job Guide to authors | Editorial policies           |                                                                                                    |
| what that means.                                        |                              |                                                                                                    |
|                                                         |                              | nature<br>nature<br>network<br>network<br>netwo |

**Exclusive: how NSF is** scouring research grants for violations of Trump's orders

![](_page_48_Picture_7.jpeg)

**Omega-3 supplements** slow biological ageing

The anti-ageing effect was even greater when combined with vitamin

![](_page_48_Picture_10.jpeg)

An evaporite sequence from ancient brine recorded in Bennu samples

![](_page_48_Picture_12.jpeg)

### **Daily briefing: The pros** and cons of DeepSeek

Scientists have found the ingredients for life in the fragments of an asteroid

### nature

View all journals

for life in the fragments of an asteroid

Q Search Log in

Information skills for you

**Stang Library Training** 

![](_page_49_Picture_4.jpeg)

orders

greater when combined with vitamin

### nature portfolio

Stang Library Training Information skills for you

View all journals Q <u>Search</u>

Log in

nature > search

### Search

"colon cancer" chemotherapy Search Q

ฐานข้อมูลจะแสดงจำนวนผลการสืบค้น ผู้ใช้งานสามารถทำ การเรียงลำดับผลการสืบค้น เช่น Relevance, Date published

(new to old) หรือ Date published (old to new)

| Journal                                | Article type                | Subject                       | Date  |                   |
|----------------------------------------|-----------------------------|-------------------------------|-------|-------------------|
| All                                    | <ul><li>✓ All</li></ul>     | ✓ All                         | ← All | Clear all filters |
| Sort by: <ul> <li>Relevance</li> </ul> | Date published (new to old) | ) Date published (old to new) |       |                   |
| Showing 1–50 of 7863 results           | ]                           |                               |       |                   |

| Research Highlights                             | <u>Neoadjuvant chemotherapy for operable colon cancer</u>                              |
|-------------------------------------------------|----------------------------------------------------------------------------------------|
| 08 Feb 2023                                     |                                                                                        |
| Nature Reviews Gastroenterology<br>& Hepatology |                                                                                        |
| Volume: 20, P: 131                              | Jordan Hindson                                                                         |
| Research Highlights                             | Adjuvant chemotherapy guided by circulating tumour DNA in stage II colon cancer        |
| 30 Jun 2022                                     |                                                                                        |
| Nature Reviews Gastroenterology                 |                                                                                        |
| & Hepatology                                    |                                                                                        |
| Volume: 19, P: 488                              | Jordan Hindson                                                                         |
| Research Highlights                             | Comorbid conditions do not negate the benefit of adjuvant chemotherapy in colon cancer |

### nature portfolio

Stang Library Training Information skills for you 

View all journals Q <u>Search</u>

Log in

nature > search

### Search

"colon cancer" chemotherapy

Search Q

ผู้ใช้งานสามารถทำการกรองข้อมูลผลการสืบค้นได้ เช่น ระบุ Journal, Article type, Subject, Date จากนั้นเลือกคำสั่ง Apply filters เพื่อทำการกรองข้อมูลใหม่

|    | Journal                              |     | Article type                         |          | Subject                                                      |                 | I         | Date                                 |         |
|----|--------------------------------------|-----|--------------------------------------|----------|--------------------------------------------------------------|-----------------|-----------|--------------------------------------|---------|
|    | All                                  |     | All 🗸                                |          | All                                                          | ~               |           | All   Clear all                      | filters |
|    | Apply filters <u>Clear selection</u> |     | Apply filters <u>Clear selection</u> |          | Apply filters                                                | Clear selection | _         | Apply filters <u>Clear selection</u> |         |
|    | Scientific Reports (1433)            | ubl | Research (5498)                      | ed       | <ul><li>Biochemistry</li><li>Biological techniques</li></ul> |                 |           | Today                                |         |
| SI | British Journal of Cancer (1388)     |     | Reviews (1883)                       |          | Biomarkers                                                   |                 |           | Last 7 days                          |         |
| _  | Oncogene (688)                       |     | Research Highlights (144)            |          | Biotechnology                                                |                 |           | Last 30 days                         |         |
|    | Cell Death & Disease (559)           | N   | News (89)                            | D        |                                                              | 2               | er        | Last 12 months                       |         |
|    | 🛛 🔲 Nature Reviews Cancer (347)      |     | News & Views (89)                    |          | Cell biology                                                 |                 |           | Last 2 years                         |         |
|    | Choose more                          |     | Comments & Opinion (60)              |          | Computational biology and                                    | bioinformatics  |           | Last 5 years                         |         |
|    | Volume: 20. D: 121                   |     | Correspondence (31)                  |          | Diseases                                                     |                 |           |                                      |         |
|    | volume: 20, P: 131                   | Jo  | Editorial (29)                       |          | Drug discovery                                               |                 |           | Custom date range                    |         |
|    | Barran I. I. P. L. P. La             |     | Special Features (27)                |          | Gastroenterology                                             |                 |           |                                      |         |
|    | Research Highlights                  | A   | Advertorial (4)                      | <u>u</u> | <ul> <li>Genetics</li> <li>Health care</li> </ul>            |                 | <u>ir</u> | <u>DNA in stage il colon cancer</u>  |         |
|    | Nature Reviews Gastroenterology      |     | Protocols (3)                        |          | Immunology                                                   |                 |           |                                      |         |
|    | & Hepatology                         |     | Amendments and Corrections (2)       |          |                                                              |                 |           |                                      |         |
|    | Volume: 19, P: 488                   | Jo  | Books & Arts (1)                     |          |                                                              |                 |           |                                      |         |

**Research Highlights** 

Comorbid conditions do not negate the benefit of adjuvant chemotherapy in colon cancer

### nature portfolio

Stang Library Training Information skills for you

<u>View all journals</u> Q <u>Se</u>

Search Log in

<u>nature</u> > search

### Search

![](_page_52_Figure_7.jpeg)

Serhat Sekmek, Sema Nur Ozsan Çelebi ... Yakup Ergun

### **Stang Library Training** nature Information skills for you nature portfolio View all journals Q <u>Search</u> Log in nature > search Search "colon cancer" chemotherapy Search Q Advanced search Subject Article type Date Journal $\sim$ $\sim$ × 2 selected 2 selected Last 2 years × 2 selected Clear all filters Sort by: Relevance Date published (new to old) Date published (old to new) Showing 1-50 of 374 results Research

Open Access

02 Jan 2025

Scientific Reports

Volume: 15, P: 1-17

| Nucleotide metabolism-associated drug resistance gene NDUFA4L2 promotes |  |
|-------------------------------------------------------------------------|--|
| colon cancer progression and 5-FU resistance                            |  |

Hongxin HE, Shiyao ZHENG ... Chunkang YANG

### Research

Open Access

30 Nov 2024

### **Scientific Reports**

Volume: 14, P: 1-9

### <u>Bevacizumab versus aflibercept with FOLFIRI after FOLFOX and bevacizumab</u> <u>in RAS mutant metastatic colon cancer a Turkish oncology group study</u>

# 

Validation III: 5-FU resistance assa

Serhat Sekmek, Sema Nur Ozsan Çelebi ... Yakup Ergun

# Stang Library Training Information skills for you Scientific reports View all journals Q Search Log in Sign up for alerts Q RSS feed

<u>nature</u> > <u>scientific reports</u> > <u>articles</u> > article

Article Open access Published: 02 January 2025

### Nucleotide metabolism-associated drug resistance gene NDUFA4L2 promotes colon cancer progression and 5-FU resistance

Hongxin HE, Shiyao ZHENG, Shangkun JIN, Weijie HUANG, Enhao WEI, Shen GUAN & Chunkang YANG

Scientific Reports 15, Article number: 570 (2025) Cite this article

831 Accesses Metrics

### Abstract

Chemotherapy is an effective way to improve the prognosis of colorectal cancer patients, but patient resistance to chemotherapeutic agents is becoming a major obstacle to treatment. Nucleotide metabolism correlates with the progression of colorectal cancer and chemotherapy resistance, but the mechanisms involved need to be further investigated. We calculated the half-maximal inhibitory concentrations (IC50) of 5-Fluorouracil (5-FU) in colorectal cancer patients using the "oncopredict" package, screened nucleotide metabolism-related drug

![](_page_54_Picture_9.jpeg)

![](_page_55_Figure_1.jpeg)

<u>nature</u> > <u>scientific reports</u> > <u>articles</u> > article

Article Open access Published: 02 January 2025

### Nucleotide metabolism-associated drug resistance gene NDUFA4L2 promotes colon cancer progression and 5-FU resistance

Hongxin HE, Shiyao ZHENG, Shangkun JIN, Weijie HUANG, Enhao WEI, Shen GUAN & Chunkang YANG

Scientific Reports 15, Article number: 570 (2025) Cite this article

831 Accesses Metrics

### Abstract

Chemotherapy is an effective way to improve the prognosis of colorectal cancer patients, but patient resistance to chemotherapeutic agents is becoming a major obstacle to treatment. Nucleotide metabolism correlates with the progression of colorectal cancer and chemotherapy resistance, but the mechanisms involved need to be further investigated. We calculated the half-maximal inhibitory concentrations (IC50) of 5-Fluorouracil (5-FU) in colorectal cancer patients using the "oncopredict" package, screened nucleotide metabolism-related drug resistance genes, and constructed a risk score model. According to the Kaplan-Meier(KM) analysis, the overall survival (OS) and disease-free survival (PFS) of the high-risk group were

![](_page_55_Figure_10.jpeg)

**Stang Library Training** 

Information skills for you

![](_page_56_Picture_1.jpeg)

**Stang Library Training** 

Information skills for you

projects, sowing turmoil.

Stang Library Training Information skills for you

### nature portfolio

Q <u>Search</u>

<u>ch</u> <u>Log in</u>

<u>nature</u> > search

Search

Nature

| "colon cancer" Chemothera                                                  | ру                                                                                                    | Search Q <u>Ac</u>                                                                                 | <u>lvanced search</u>                                             |                                                                                                    |                                                                                                    |
|----------------------------------------------------------------------------|----------------------------------------------------------------------------------------------------|----------------------------------------------------------------------------------------------------|-------------------------------------------------------------------|----------------------------------------------------------------------------------------------------|----------------------------------------------------------------------------------------------------|
| Journal<br>Nature (98)                                                     | <ul><li>▲ Article type</li><li>▲ All ✓</li></ul>                                                                                                    | Subject<br>All                                                                                     | ~                                                                 | Date                                                                                                    | Clear all filters                                                                                                    |
| Sort by:   Relevance                                                       | Date published (new to old) O Date published                                                                                                    | l (old to new)                                                                                     |                                                                   |                                                                                                    |                                                                                                    |
| Showing 1–50 of 98 results                                                 |                                                                                                    |                                                                                                    |                                                                   |                                                                                                    |                                                                                                    |
| <b>Research</b><br>07 Jul 2022<br><b>Nature</b><br>Volume: 608, P: 784-794 | <b>Cell–matrix interface regul</b><br>A genetic lineage-tracing system in hum<br>persists during chemotherapy and enabl<br>in the process of breaking dormancy.<br>Yuki Ohta, Masayuki Fujii Toshiro Sato | ates dormanc<br>an colorectal organo<br>es cancer regrowth, a                                      | <b>y in human c</b><br>ids identifies a pop<br>and the cell-adhes | colon cancer stem cells<br>pulation of dormant cancer cells that<br>ion molecule COL17A1 has a key role | The second second secon |
| <b>Research</b><br>06 Nov 2024<br><b>Nature</b><br>Volume: 635, P: 472-480 | <b>Colibactin-driven colon can</b><br>The oncogenic potential of <i>pks</i> <sup>+</sup> <i>Escheric</i><br>mediated by the type 1 pilus adhesin Fin<br>Maude Jans, Magdalena Kolata Lars Ve              | <b><u>icer requires a</u></b><br><i>hia coli</i> depends criti<br>nH and the F9 pilus a<br>ereecke | Idhesin-med<br>ically on bacterial a<br>idhesin FmlH.             | iated epithelial binding<br>adhesion to host epithelial cells                                           |                                                                                                    |
| <b>Research</b><br>29 Mar 2017                                             | Visualization and targeting                                                                                                    | of LGR5 <sup>+</sup> hum                                                                           | <u>1an colon car</u>                                              | ncer stem cells                                                                                         |                                                                                                    |

LGR5<sup>+</sup> cells in human colorectal cancer tissue xenografted into mice act as cancer stem cells, and differentiated cancer cells can revert to cancer stem cells and express LGR5 after ablation of existing LGR5<sup>+</sup> cells.

nature > journals a-z

С

Cancer Gene Therapy

Cell Death & Disease

Cellular & Molecular Immunology

Cell Discovery

![](_page_58_Picture_1.jpeg)

ตัวอย่างการสืบค้นแบบเจาะจงวารสาร Journals A-Z **Quick Links** <u>A</u> <u>B</u> <u>C</u> <u>D</u> <u>E</u> <u>F</u> <u>G</u> <u>H</u> <u>I</u> <u>J</u> <u>K</u> <u>L</u> <u>M</u> <u>N</u> <u>O</u> <u>P</u> <u>Q</u> <u>R</u> <u>S</u> <u>T</u> <u>U</u> <u>V</u> <u>W</u> <u>X</u> <u>Y</u> <u>Z</u> Nature Nature Communications Nature Materials Α Acta Pharmacologica Sinica Nature Chemistry Scientific Reports В **BDJ In Practice BDJ Open BDJ Student BDJ** Team **Biopharma Dealmakers BJC Reports** Blood Cancer Journal **Bone Marrow Transplantation** Bone Research **British Dental Journal** British Journal of Cancer

Cell Death & Differentiation

Cell Death Discovery

**Communications Biology** 

Cell Research

https://www-nature-com.ejournal.mahidol.ac.th/siteindex

![](_page_59_Picture_0.jpeg)

nature > nature cell biology

### <u>Mapping the developmental</u> <u>trajectory of human</u> <u>astrocytes reveals divergence</u> <u>in glioblastoma</u>

Caitlin Sojka, Hsiao-Lin V. Wang ... Steven A. Sloan Article | 08 January 2025

![](_page_59_Picture_4.jpeg)

### Featured

Perspective 19 Feb 2025 Biases in machine-learning models of human single-cell data

This Perspective discusses the various biases that can emerge along the pipeline of machine learning-based single-cell

| Model interpretation | Result interpretation bias |
|----------------------|----------------------------|
| Data modelling       | ML bias                    |
| Sequencing           | Single-cell sequencing bia |

| nature                                                                                                 |                      |               | Stang Librar | r <b>y Training</b><br>s for you |
|----------------------------------------------------------------------------------------------------|----------------------|---------------|--------------|----------------------------------|
| nature cell biology                                                                                    | <u>View all jour</u> | r <u>nals</u> | Q Search     | <u>Log in</u>                    |
| Search articles by subject, keyword or author<br>"colon cancer" chemotherapy<br><u>Advanced search</u> | urnal V Search       |               |              |                                  |
| Quick links <u>Explore articles by subject</u> Find a job <u>Guide to authors</u> Edit                 | <u>l policies</u>    |               |              |                                  |

### <u>in gilodiastoma</u>

Caitlin Sojka, Hsiao-Lin V. Wang ... Steven A. Sloan Article | 08 January 2025

![](_page_60_Picture_3.jpeg)

### Featured

![](_page_61_Picture_1.jpeg)

### Search

| "colon cancer" chemothera                                                                                                    | y                                                                                                    | Search Q <u>Advanced search</u>                                                                                                    |                                                                   |                   |
|----------------------------------------------------------------------------------------------------|----------------------------------------------------------------------------------------------------|----------------------------------------------------------------------------------------------------|-------------------------------------------------------------------|-------------------|
| Journal<br>Nature Cell Biology (21)                                                                                                    | Article type S                                                                                                    | Subject                                                                                                    | Date<br>All                                                       | Clear all filters |
|                                                                                                    |                                                                                                    |                                                                                                    |                                                                   |                   |
| Sort by:   Relevance   C                                                                                                    | ate published (new to old) 🛛 Date published (                                                                                                    | (old to new)                                                                                                    |                                                                   |                   |
| Sort by: <ul> <li>Relevance</li> <li>E</li> </ul> wing 1–21 of 21 results                                                                                                    | ate published (new to old) 🛛 Date published (                                                                                                    | (old to new)                                                                                                    |                                                                   |                   |
| Sort by:  Relevance  E Research                                                                                                    | ate published (new to old) O Date published (<br><u>Stem cell functionality is mic</u>                                                                                                    | (old to new)<br><u>croenvironmentally defin</u>                                                                                                    | ned during tumour                                                 |                   |
| Sort by:  Relevance  Converse Conversion of the second second sec | ate published (new to old) O Date published (<br>Stem cell functionality is mic<br>expansion and therapy respond<br>Lenos et al. report that the spatiotemporal<br>environmentally defined during tumour gr | (old to new)<br><u> <b>Croenvironmentally defin</b></u><br><u> onse in colon cancer</u><br>Il regulation of stem cell functionality<br>rowth and drug response in colon ca | ned during tumour<br>is not intrinsically determined but<br>ncer. |                   |

### 15 Aug 2016 Nature Cell Biology Volume: 18, P: 993-1005

### <u>G9a/RelB regulates self-renewal and function of colon-cancer-initiating cells by</u> <u>silencing Let-7b and activating the K-RAS/ $\beta$ -catenin pathway</u>

Cha *et al.* report that the G9a/RelB axis represses Let-7b through DNMT3A, and sustains K-RAS and  $\beta$ -catenin signalling, thereby controlling the maintenance and function of colorectal-cancer-initiating cells.

![](_page_61_Figure_7.jpeg)

Shih-Ting Cha, Ching-Ting Tan ... Min-Liang Kuo

#### Research

01 Jun 2014

Nature Cell Biology

Volume: 16, P: 685-694

### <u>Colon cancer cells colonize the lung from established liver metastases through p38 MAPK signalling and PTHLH</u>

Gomis and colleagues report on the mechanisms driving colon cancer metastasis. They show that whereas ERK2 activity promotes colon cancer metastasis to the liver, reduced p38 signalling upregulates the PTHLH cytokine to allow liver metastatic cell extravasation and colonization of the lung.

![](_page_61_Figure_15.jpeg)